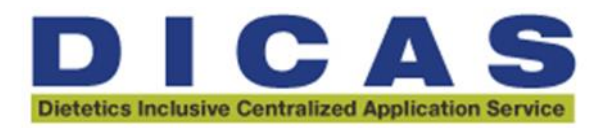

## How to Develop Work Groups within WebAdMIT

Work Groups give you the ability to hide data (i.e., race and ethnicity) while allowing users to easily manage and access the information they need in other areas. Work Groups allow you to remove that information from the Applicant Details Page and full application PDF.

## To create a Work Group:

Emails

History

Notes

- 1. Once logged into DICAS production portal, using the Menu Bar, open the Management panel, then click Work Groups.
- 2. Click New Work Group.
- 3. Enter a name for the Work Group.
- 4. Select the group's Permission Sets. Review the Permission Sets and WebAdMIT Functionality section below to determine which permissions to activate for a Work Group.
- 5. Select the panels and subpanels that the group can view on the Applicant Details page. The selected panels and sub-panels appear under Panels and Sub-Panels Enabled for Viewing. Review How the CAS Application Sections Link to WebAdMIT for a more thorough understanding of where CAS application information appears in panels and subpanels.

Panels and Sub-Panels Enabled for

## Available Panels and Sub-Panels

## Viewing Achievements Assignments Achievements × Cas Custom Questions Achievements Honors Contact Information Assignments × Custom Fields Assignments Custom Questions Designations Education × Documents Education High School Education Education × Electronic Transcript Education Undergraduate / Graduate Schools Evaluations × Evaluations Evaluations Experiences GPA Overview Experiences × Experiences Employment Infractions Experiences × Interviews Experiences Extracurricular Activities Licenses and Certifications Personal Information × Personal Information Personal Information Biographic Information All Subpanels 🕂 🍿 Personal Information × Personal Information Background Check Personal Information Citizenship and Residency Personal Information Biographic Information Personal Statements × Personal Information Citizenship and Residency Personal Statements Personal Information Other Information Personal Information Parent/Guardian 4 Personal Information Race and Ethnicity Personal Statements

6. Click **Submit** to save your template or **Return to Manage Work Groups** to discard your template.